# **CWS ID Creation Manual**

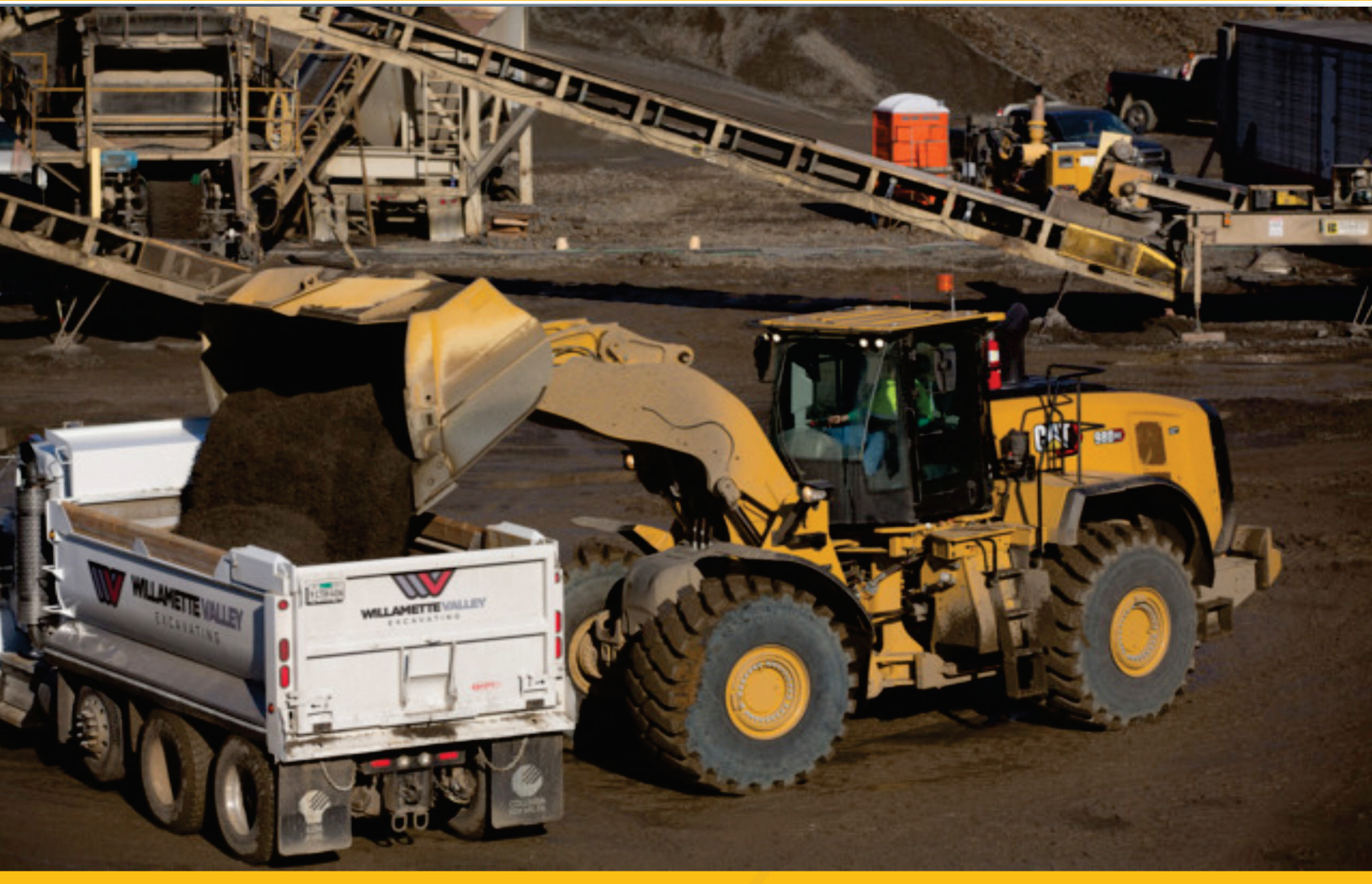

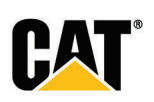

## **Cat<sup>®</sup> Parts Store**

To create new user account, perform the following steps:

1. Enter the following address into web browser: <u>https://parts.cat.com/en/catcorp</u>. The *Parts.Cat.Com login* page is displayed.

| CAT        | ✤ SHOP BY CATEGORY                                                                                                    | PARTS MANUALS SIS QUIC                                                                          | CK ORDER RESOURCE            | CENTER | SIGN | IN   REGISTER | 7 | ຊ ∭ |
|------------|----------------------------------------------------------------------------------------------------|-------------------------------------------------------------------------------------------------|------------------------------|--------|------|---------------|---|-----|
| SHOP LOCAL | Enter your location here                                                                                                  | <b>FIND NEARBY DEALE</b>                                                                        | RS                           |        |      |               |   |     |
|            | SHOP MC<br>1.4 M<br>Find what you<br>SERIAL #<br>Enter your seria<br>Enter part keyw<br>Viti fects: required<br>FIND PART | DRE THAN<br>ILLION CAT<br>need faster by entering you<br>PART #<br>number here.<br>ord(s) here. | PARTS<br>r information below |        |      |               |   |     |

2. Click **Register**. The *Register pop-up* is displayed.

| SIGN I    | N / REGISTER       | × |
|-----------|--------------------|---|
| USERN     | AME:               |   |
| Forgot Us | ername?            |   |
| PASSW     | ORD:               |   |
| Forgot Pa | ssword?<br>SIGN IN |   |
| Don't ha  | ave an account?    |   |
|           | CREATE ACCOUNT     | ] |

3. Click **Create Account**. The *Create An Account pop-up* is displayed to enter the location for selecting the dealer.

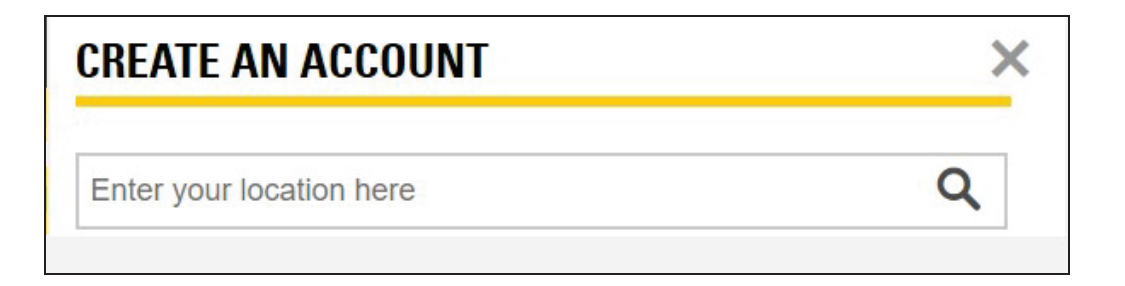

4. Type the address in the **Search field** of Create Account.

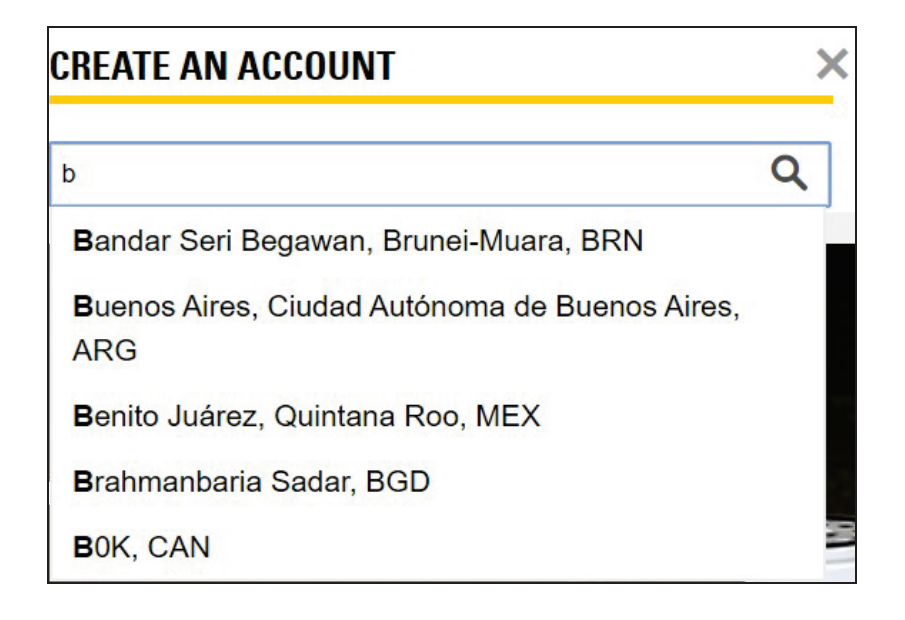

*Note*: The search results are auto-populated as you type in.

5. The part store located in the selected address is listed in the **List view**.

| SELECT STORE                             |          | × |
|------------------------------------------|----------|---|
| Peoria, IL, USA                          | ▼ ≔      | Q |
| ○ 01. ALTORFER INC.                      | CLOSEST  | - |
| East Peoria                              | 7.14 mi  |   |
| East Peoria, Illinois 61611              | ~        |   |
| $\bigcirc$ 02. ALTORFER INDUSTRIES, INC. | 80.34 mi |   |
| Oglesby Power Systems                    |          |   |
| Oglesby, Illinois 61348                  | $\sim$   |   |
| $\bigcirc$ 03. ALTORFER INDUSTRIES, INC. | 80.34 mi |   |
| Oglesby On-Highway Truck and             |          |   |
| Engine<br>Oglesby, Illinois 61348        | $\sim$   |   |
| $\bigcirc$ 04. ALTORFER INDUSTRIES, INC. | 80.34 mi |   |
| Oglesby Tractor                          |          |   |
| Oglesby, Illinois 61348                  | $\sim$   | - |
| SELECT                                   |          |   |

a. Click **Expand** icon of each store to view detailed information of store address, phone number, email address, map directions, services and store hours.

### **CWS ID Creation Manual**

- b. Click Collapse icon to close the respective store details.
  c. Click Filter icon to filter dealer location based on service offerings. In the filter page, the user can sort based on dealer name and location.
  d. Click Location icon to search part store in Map view.

  Note: User can toggle between Map and List View.
- 6. Choose the desired store and click **Select**.

| SHOPPING AT<br>Change                                                                                               |                                                                                                    |
|----------------------------------------------------------------------------------------------------|----------------------------------------------------------------------------------------------------|
| REGISTER WITH                                                                                                    | ATTR BALL                                                                                                    |
|                                                                                                    |                                                                                                    |
| SIEP 2 OF 2: Complete registration form                                                                             |                                                                                                    |
| n order to purchase parts from A UC., you must have<br>or create a new account if necessary.                        | an account established. By completing the registration form below, r can associate your online activity with your account                                                                                                    |
| Please allow one or two business days for . to s                                                                    | et up your account. / . will contact you once this process has been completed.                                                                                                    |
| CONTACT INFORMATION                                                                                                 |                                                                                                    |
| In case we need to contact you regarding your orders.                                                               |                                                                                                    |
| * First Name:                                                                                                    | 1                                                                                                    |
|                                                                                                    |                                                                                                    |
| Last name:                                                                                                    | ]                                                                                                    |
| * Phone number:                                                                                                    |                                                                                                    |
|                                                                                                    |                                                                                                    |
| * Email:                                                                                                    | ~                                                                                                    |
|                                                                                                    |                                                                                                    |
| * Confirm Email:                                                                                                    | 7                                                                                                    |
|                                                                                                    | 1                                                                                                    |
| COMPANY INFORMATION                                                                                                 |                                                                                                    |
| <sup>2</sup> Company Name:                                                                                          | 1                                                                                                    |
| * Country/Region:                                                                                                   |                                                                                                    |
| United States                                                                                                    | ]                                                                                                    |
| * Street Address Line 1:                                                                                            |                                                                                                    |
|                                                                                                    |                                                                                                    |
| Add another address line                                                                                            |                                                                                                    |
| * ZIP code/Postal code:                                                                                             | 1                                                                                                    |
| * City                                                                                                    |                                                                                                    |
|                                                                                                    | ]                                                                                                    |
| * State/Province:                                                                                                   |                                                                                                    |
| Select your state                                                                                                   |                                                                                                    |
| Dealer Customer Number (if known) :                                                                                 |                                                                                                    |
|                                                                                                    |                                                                                                    |
| PROFILE INFORMATION                                                                                                 |                                                                                                    |
| * Username / Email Address:                                                                                         | 1                                                                                                    |
| * Create a Password:                                                                                                |                                                                                                    |
|                                                                                                    | ]                                                                                                    |
| * Verify New Password:                                                                                              | -                                                                                                    |
|                                                                                                    |                                                                                                    |
| * Challenge Question:                                                                                               |                                                                                                    |
| Select One                                                                                                    |                                                                                                    |
| * Challenge Answer:                                                                                                 | 7                                                                                                    |
|                                                                                                    |                                                                                                    |
|                                                                                                    |                                                                                                    |
| * I Have Read And Accept The Parts.Cat.Com Terms                                                                    | Of Use And Privacy Notice And The Dealer's Privacy Notice                                                                                                    |
|                                                                                                    |                                                                                                    |
| * Yes, I would like to receive future marketing communicate dealer network. Regardless of whether you decide to rec | tions (including email and text messages) from Caterpillar Inc., its affiliates and subsidiaries worldwide and the Caterpillar<br>eive these marketing communications, Caterpillar will continue to send service/transactional messages, including those that |
| nave to do with any accounts that you may have with us.                                                             |                                                                                                    |
| VES NO                                                                                                    |                                                                                                    |
| * Required fields                                                                                                   |                                                                                                    |
| CANCEL CREATE ACCOUNT                                                                                               |                                                                                                    |
|                                                                                                    |                                                                                                    |

### Change

**Note**: Click to move the store location. Fields with asterisk are mandatory. The Create Account option is enabled only when all the fields are filled in.

- a. Enter First Name and Last Name of the user in the respective fields.
- b. Enter Phone Number in the respective field.
- c. Enter email ID of the user in the respective field.
- d. Enter same email ID in the Confirm email field.
- e. Enter name of the **Company** in the respective field.
- f. Select the preferred Country from drop-down list.
- g. Enter the Address in the respective field.

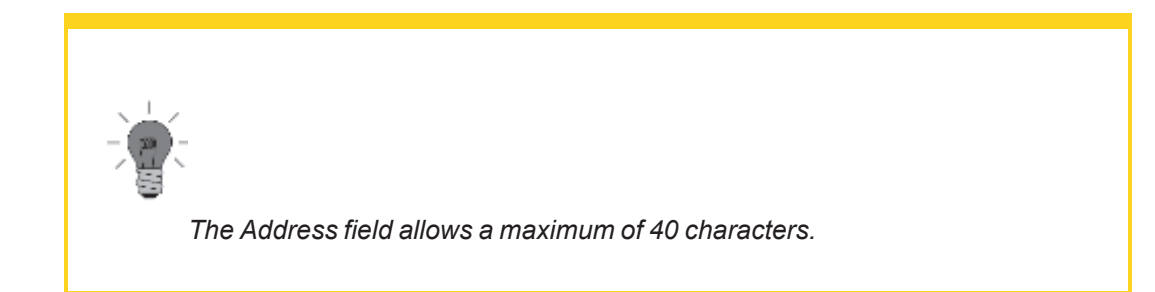

h. Enter the Zip code/Postal code in the respective field.

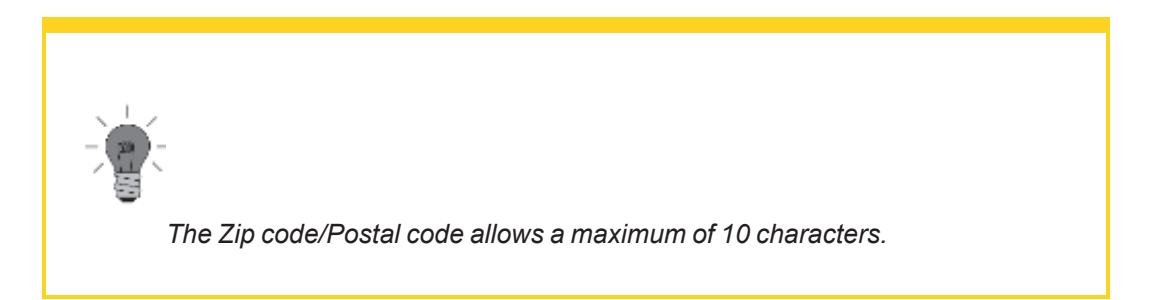

- i. Enter the City in the respective field.
- j. Select the preferred State/Province from the drop-down list.
- k. Enter the **Dealer Customer Name** in the respective field.

I. Enter **Username** in the respective field.

# <text><text><text><text><text><text>

m. Enter password for the provided username in the Create a Password field.

| ASSWORD ×<br>Equirements                                                                                                    |  |
|----------------------------------------------------------------------------------------------------|--|
| Please create a strong password<br>that does not match your<br>username and is not a common<br>phrase/word that contains:          |  |
| <ul> <li>At least 8 characters(A-Z,1-9)</li> </ul>                                                                                 |  |
| And must include at least 1 of each<br>of the following:                                                                           |  |
| Number                                                                                                    |  |
| <ul> <li>Upper case letter</li> </ul>                                                                                              |  |
| <ul> <li>Lower case letter</li> </ul>                                                                                              |  |
| <ul> <li>One of the following special characters:</li> <li>! @ #\$ % ^ &amp; * () = + [] { }  ;</li> <li> &lt; &gt; / ?</li> </ul> |  |

- n. Re-enter the same password in Verify New Password field to validate the password.
- o. Select Challenge Question from drop-down list.
- p. Enter Challenge Answer in the respective field.
- q. Select Yes to receive marketing information and Click Create Account...
- 7. Once the mandatory fields are filled in, read the Parts.Cat.Com Terms of Use and Privacy Notice, and the Dealer's Privacy Notice. After reviewed, the user acceptance is required to create a new account.
- 8. The *Terms and Conditions* pop-up is displayed. After the parts.cat.com terms of use are read, the user acceptance is required to complete registration. Click **Complete Registration**.
- 9. A registration email is sent to the customer and dealer administrator. Note the user name for future reference.

**Note**: Once the dealership has granted CWS ID and tied to UCID, a notification is sent to the user.

# Glossary

### С

### **CWS ID**

Corporate Web Security (CWS) ID is the user ID which Cat employees or dealers use to login their email or other Caterpillar enterprise applications.

D

### DCN

Dealer Customer Number (DCN) is a customer account number created and maintained in a dealer's business system.

### **Dealer Management Tool**

Dealer Management Tool is the application that allows authorized dealer personnel to configure and maintain customer registrations and access to Caterpillar digital applications for your dealership.

### U

### UCID

Universal Customer Identification Number (UCID) is a Caterpillar specific business identification number created by the UCID application on the Cat Dealer Storefront.